## **Restoring Administrator rights on your Laptop**

Students who have LTU laptops which were re-imaged because of the virus attack can now restore their administrator rights.

You must be on campus to grant administrator rights to your ID on your laptop.

1. Log into the machine with the ID and password below:

| ID:        | Helpdeskadm            |  |
|------------|------------------------|--|
| password:  | ltustudent810          |  |
| Log in to: | [number] this computer |  |

2. Click 'Start.' Navigate to the Control Panel.

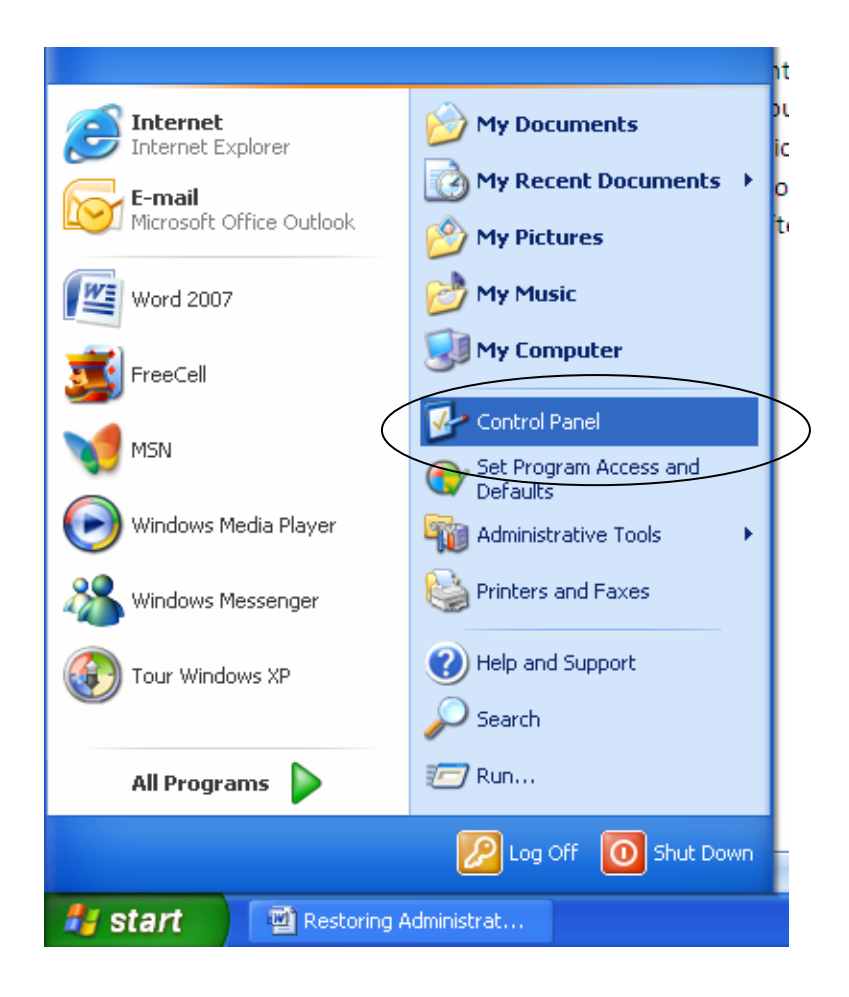

3. Open 'User Accounts.' (Switch to Classic View if necessary).

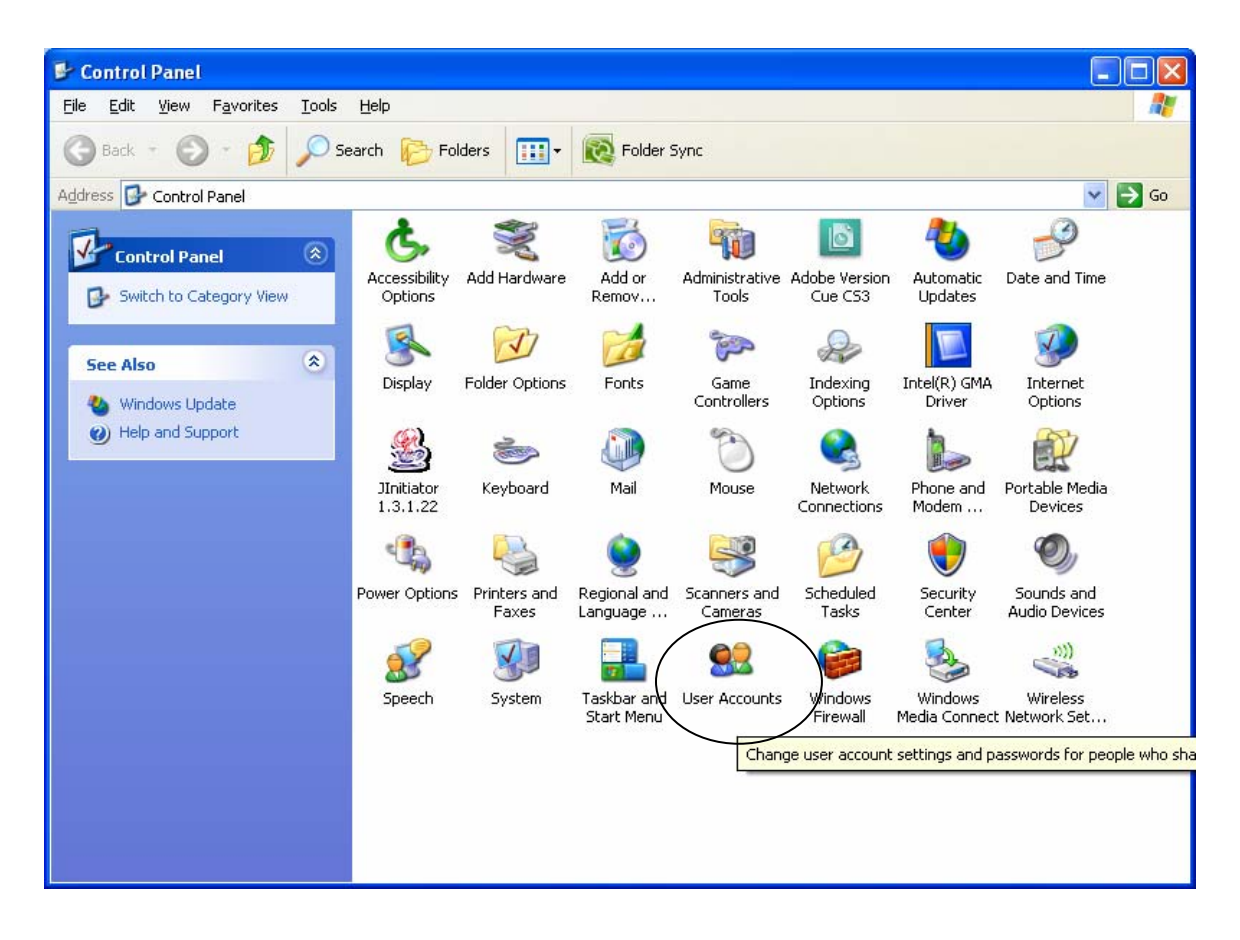

4. Click the 'Add...' button.

| User Accounts                                                                                                  |          | ?                  | × |  |  |  |
|----------------------------------------------------------------------------------------------------|----------|--------------------|---|--|--|--|
| Users Advanced                                                                                                 |          |                    |   |  |  |  |
| Use the list below to grant or deny users access to your computer, and to change passwords and other settings. |          |                    |   |  |  |  |
| User Name                                                                                                    | Domain   | Group              |   |  |  |  |
| 🔹 🐼 abdulahad                                                                                                  | CAMPUS   | Administrators     |   |  |  |  |
| Administrator                                                                                                  | LTUE0145 | SophosAdminist 📄   |   |  |  |  |
| ASPNET                                                                                                    | LTUE0145 | SophosUser; Us     |   |  |  |  |
| 💽 🛃 cdavis                                                                                                    | CAMPUS   | Administrators     |   |  |  |  |
| 💽 🔣 esippola                                                                                                   | CAMPUS   | Administrators     |   |  |  |  |
| 💽 🕵 geren                                                                                                    | CAMPUS   | Administrators     |   |  |  |  |
| 🛛 🕼 🥵 grusin                                                                                                   | CAMPUS   | Administrators 🛛 📉 |   |  |  |  |
| Password for Administrator                                                                                     |          |                    |   |  |  |  |
| To change the password for Administrator, click Reset<br>Password.<br>Reset <u>P</u> assword                   |          |                    |   |  |  |  |
|                                                                                                    | ОК       | Cancel Apply       |   |  |  |  |

5. Type **your login ID** in the 'User name:' box.

Type 'CAMPUS' in the 'Domain:' box

| Add New User |                                                                               |                                                                                                   |          |
|--------------|-------------------------------------------------------------------------------|---------------------------------------------------------------------------------------------------|----------|
|              | Type the doma<br>permission to u<br>User name:<br>Domain:<br>To continue, cli | in and user name of a user to g<br>se this computer.<br>[Your login ID here]<br>CAMPUS<br>k Next. | ive them |
|              | <                                                                             | K Back Next >                                                                                     | Cancel   |

Then click 'Next.'

Click the 'Other:' radio button. Make sure that the 'Administrators' group is selected and click the 'Finish' button.

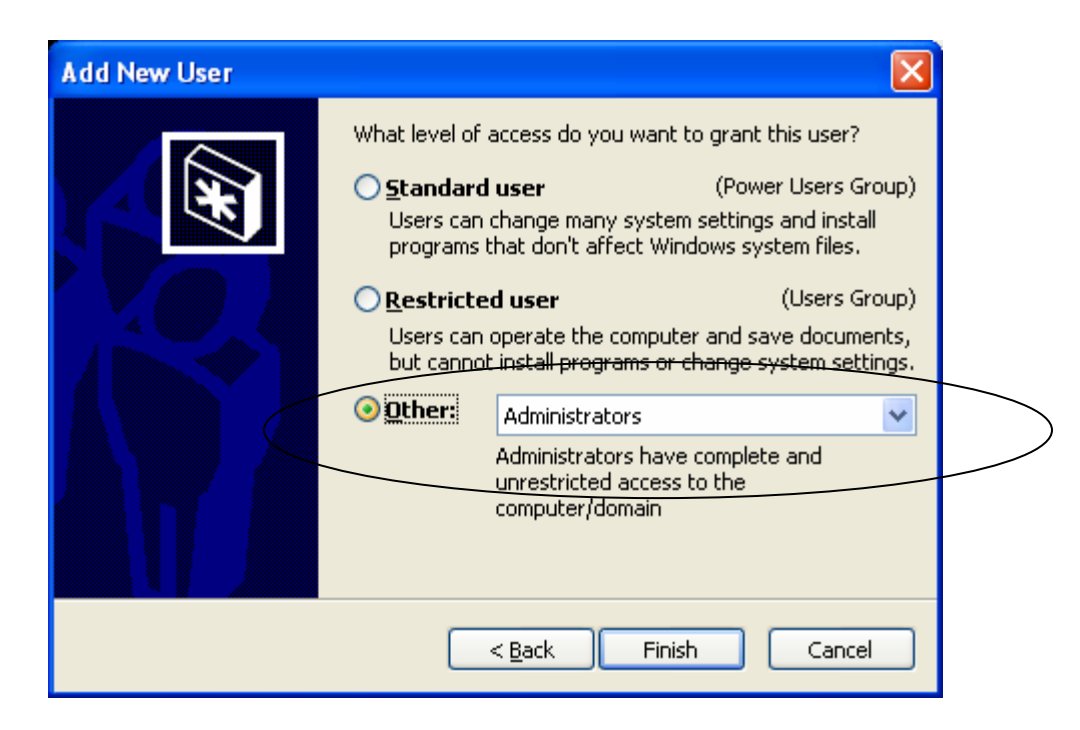

Close all windows and REBOOT YOUR MACHINE! Admin rights for your login ID will take effect after the reboot.